# ODBORNĚ ZPŮSOBILÁ OSOBA – REVIZNÍ TECHNIK REGISTRACE UŽIVATELE, REGISTRACE SUBJEKTU A VYPLNĚNÍ FORMULÁŘE F\_OVZ\_KTSP

Hlášení o kontrole technického stavu a provozu spalovacího stacionárního zdroje na pevná paliva o celkovém jmenovitém tepelném příkonu 10-300 kW včetně, sloužícího jako zdroj tepla pro teplovodní soustavu ústředního vytápění podle § 17 odst. 1 písm. h) zákona č. 201/2012 Sb.

| Verze | Datum      | Popis                                                                                |
|-------|------------|--------------------------------------------------------------------------------------|
| 1     | 18.12.2021 | První verze                                                                          |
| 1.1   | 9.12.2022  | Doplnění o registraci uživatele, registraci subjektu a vyplnění F_OVZ_KTSP formuláře |
| 1.2   | 4.12.2023  | Drobné úpravy textů, náhledů a úprava registrace uživatele                           |
| 1.3   | 30.12.2024 | Drobné úpravy textů, výměna náhledů                                                  |

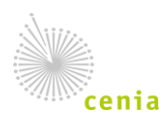

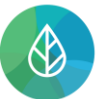

## Obsah

| 1.   | Seznam zkratek                                               |
|------|--------------------------------------------------------------|
| 2.   | Úvod                                                         |
| 3.   | Registrace uživatele                                         |
| 4.   | Registrace subjektu7                                         |
| 5.   | Přidělení agend subjektu                                     |
| 6.   | Přihlášení do systému ISPOP a otevření formuláře F_OVZ_KTSP9 |
| 7.   | Vyplnění formuláře F_OVZ_KTSP12                              |
| 7.1. | Obecné prvky ve formuláři F_OVZ_KTSP12                       |
| 8.   | Vzhled a vyplnění formuláře F_OVZ_KTSP15                     |
| 8.1. | Výběr Řádné/Doplněné hlášení15                               |
| 8.2. | Údaje o odborně způsobilé osobě16                            |
| 8.3. | Údaje o provozovateli spalovacího stacionárního zdroje17     |
| 8.4. | Údaje o spalovacím stacionárním zdroji17                     |
| 8.5. | Údaje o kontrole18                                           |
| 8.6. | Výsledek kontroly19                                          |
| 9.   | Doplněné hlášení k formuláři F_OVZ_KTSP 19                   |

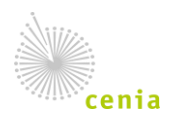

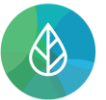

## 1. Seznam zkratek

| CRŽP  | Centrální registr životního prostředí             |
|-------|---------------------------------------------------|
| ISPOP | Integrovaný systém plnění ohlašovacích povinností |
| OZO   | Odborně způsobilá osoba                           |
| IČO   | ldentifikační číslo osoby                         |
| IČZÚJ | ldentifikační číslo základní územní jednotky      |

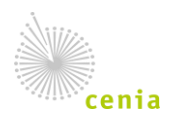

# 2. Úvod

Manuál je určen uživatelům, na které se vztahuje plnění ohlašovací povinnosti podle § 16 zákona č. 201/2012 Sb., o ochraně ovzduší, v platném znění (dále jen "zákon"), a kteří podávají Hlášení o kontrole technického stavu a provozu spalovacího stacionárního zdroje na pevná paliva o celkovém jmenovitém tepelném příkonu 10-300 kW včetně, sloužícího jako zdroje tepla pro teplovodní soustavu ústředního vytápění podle 17 odst. 1 písm. h) zákona č. 201/2012 Sb., prostřednictvím formulářů, které jsou k dispozici v systému ISPOP.

Cílem dokumentu je poskytnout uživatelům, kteří využívají k tvorbě hlášení webové formuláře, názornou pomoc při vyplňování formuláře F\_OVZ\_KTSP.

Databázi odborně způsobilých osob podle § 17a zákona č. 201/2012 Sb., o ochraně ovzduší, tvoří:

- Registr OZO registr je součástí <u>Centrálního registru životního prostředí</u>.
- Databáze techniků mapová a vyhledávací databáze je součástí Informačního portálu OZO.

## 3. Registrace uživatele

1. Registraci uživatele do systému CRŽP provedete z webové stránky crzp.mzp.cz pomocí tlačítka po pravé straně "Registrace":

| CENTRÁLNÍ REGISTR<br>životního prostředí                                                                                                    | O CRŽP AGENDY A REGISTR                                                                                                    | ( TECHNICKÉ POŽADAVKY N          | IÁPOVĚDA KONTAKTY Hied             | lat Q Přihlášení              | Registrace              |  |  |  |  |
|----------------------------------------------------------------------------------------------------|----------------------------------------------------------------------------------------------------|----------------------------------|------------------------------------|-------------------------------|-------------------------|--|--|--|--|
| CENTRÁLNÍ REGISTR ŽIVOTNÍHO PROSTŘEDÍ                                                                                                    |                                                                                                    |                                  |                                    |                               |                         |  |  |  |  |
| Centrální registr životního prostů<br>informačních systémech veřejné sp<br>prostředí. Systém slouží pro správu<br>prostředí.<br>Systém CRŽP zajištůje správu:<br>• registru osob – uživatelů a je<br>• registru subjektů,<br>• registru subjektů,<br>• provozoven ovzduší,<br>• provozoven IRZ,<br>• registru míst užívání vody (M<br>• registru OZO. | Centrální registr životního prostředí (CRŽP) je informační systém veřejné správy, jehož správcem je dle zákona č. 365/2000 Sb., o<br>informačních systémech veřejné správy Ministerstvo životního prostředí. Provoz zajištuje Česká informační agentura životního<br>prostředí. Systém slouží pro správu a řízení vybraných referenčních a nadstavbových (doplňkových) informací v oblasti životního<br>prostředí.<br>Systém CRŽP zajištuje správu: <ul> <li>registru osob - uživatelů a jejich rolí,</li> <li>registru zmocnění (vztah mezi zmocněncem a zmocnitelem),</li> <li>provozoven ovzduší,</li> <li>provozoven ovzduší,</li> <li>registru míst užívání vody (MUV),</li> <li>registru OZO,</li> </ul> |                                  |                                    |                               |                         |  |  |  |  |
| č. 111/2009 Sb., o základních regi                                                                                                    | strech § 2 písm. f)), přičemž výko                                                                                                    | n jednotlivých agend probíhá sam | iostatně v jednotlivých systémech. | Plánované od<br>každou středu | stávky<br>20:00 - 23:59 |  |  |  |  |
|                                                                                                    |                                                                                                    |                                  |                                    | Výpadek 10 - 20 minut v       | daném rozmezí           |  |  |  |  |
| Registrace<br>uživatele                                                                                                    | Registrace<br>subjektu                                                                                                    | Přidělení<br>agendy              | Přidělení<br>zmocnění              | Poslední akt                  | ualita                  |  |  |  |  |

2. V dalším kroku si zvolíte typ registrace. Preferovanou volbou je využití "Registrace pomocí Identity občana" prostřednictvím jedné z poskytovaných externích služeb (např. Bankovní identita, MojeID, NIA ID). Bližší informace k jednotlivým službám naleznete pod zeleným otazníčkem u tlačítka "Registrace pomocí Identity občana". Dalšími možnostmi jsou "Registrace pomocí JIP/KAAS" (pouze pro úředníky státní správy) či "Registrace jménem a heslem". Po výběru preferované varianty stiskněte tlačítko "Pokračovat".

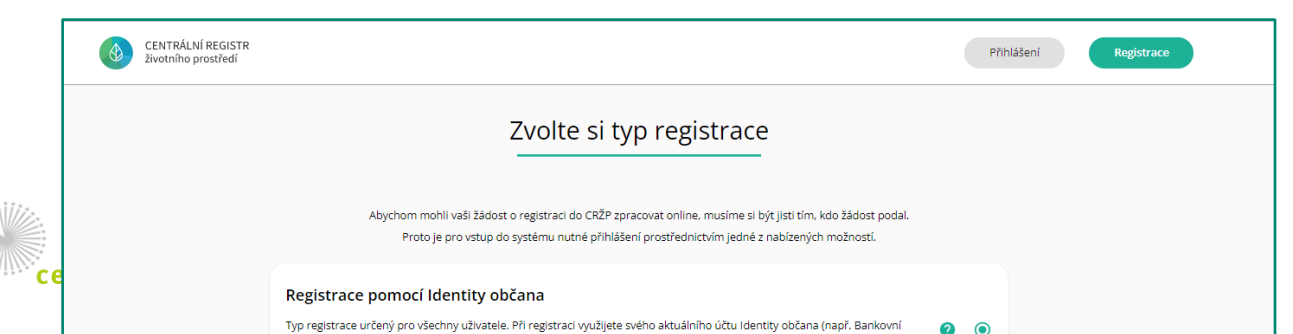

**POZOR!** V případě výběru třetí varianty bude nutné u českých občanů následně propojit uživatelský účet s Identitou občana.

- 3. V případě využití registrace přes Identitu občana jste nejprve odkázáni na portál identity občana, kde lze vybrat z aktuálně dostupných a důvěryhodných metod digitálního ověření vaší totožnosti. V rámci Identity občana lze pro přihlášení do systému CRŽP využít:
  - Státní prostředky
  - Bankovní identitu
  - MojeID a I.CA identita:

| Přihlášení pomo<br>Ministerstvo ž | cí Identity občana do:<br><b>źivotního prostředí</b> |
|-----------------------------------|------------------------------------------------------|
| Pomocí čeho                       | se chcete přihlásit?                                 |
| Mobilní klíč eGover               | nmentu () >                                          |
| eObčanka                          | 0 >                                                  |
| NIA ID (dříve "Jmér               | ıo, Heslo, SMS") ① →                                 |
| IIG – International I             | D Gateway O >                                        |
|                                   |                                                      |

Po výběru Vámi preferované služby jste přesměrováni na web služby, kde se svými přístupovými údaji do této služby přihlásíte. Následně jste odkázáni zpět na Identitu občana a obeznámeni s rozsahem předávaných informací a můžete zvolit i rozsah uděleného souhlasu k užití údajů. Tlačítky "Uděluji TRVALÝ souhlas" případně "Uděluji JEDNORÁZOVÝ souhlas" pokračujete dále a budete přesměrováni zpět do systému CRŽP,

| Souhlas s předáním následujících údajů pro:<br><b>Ministerstvo životního prostředí</b>                                                                                                    |  |  |  |  |  |  |  |
|----------------------------------------------------------------------------------------------------|--|--|--|--|--|--|--|
| Tyto vaše údaje z registrů potřebuje pro přihlášení a služby Ministerstvo životního prostředí -<br>Bez udělení souhlasu s předáním těchto údajů nemusí dojít k přihlášení nebo nebudete moci<br>využít všech služeb portálu. |  |  |  |  |  |  |  |
| Vídaje slouží pouze pro tento portál a budou mu předány zabezpečenou metodou.                                                                                                    |  |  |  |  |  |  |  |
| PŘÍJMENÍ     ZOBRAZIT PŘEDÁVANÉ ÚDAJE                                                                                                    |  |  |  |  |  |  |  |
| TRVALÝ SOUHLAS JEDNORÁZOVÝ SOUHLAS                                                                                                    |  |  |  |  |  |  |  |
| NECHCI POSKYTNOUT ÚDAJE                                                                                                    |  |  |  |  |  |  |  |

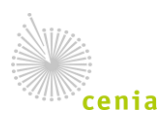

Česká informační agentura životního prostředí Moskevská 1523/63 101 00 Praha 10 provozovatel CRŽP • www.cenia.cz

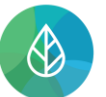

| Vyplňte registrační údaje                                                               |                                                               |                                         |  |  |  |  |  |
|-----------------------------------------------------------------------------------------|---------------------------------------------------------------|-----------------------------------------|--|--|--|--|--|
| Kontaktní a p                                                                           | )řihlašovací úd                                               | aje                                     |  |  |  |  |  |
| Užívatelské jméno *                                                                     | 1                                                             |                                         |  |  |  |  |  |
| TestovacíUživatel                                                                       |                                                               |                                         |  |  |  |  |  |
| Musí splňovat: min. 4 znaky, max. 50 znaků (bez diakritiky a                            |                                                               |                                         |  |  |  |  |  |
| znaků +=()!?.:#*%                                                                       |                                                               |                                         |  |  |  |  |  |
|                                                                                         |                                                               |                                         |  |  |  |  |  |
| Jméno *                                                                                 | Příjmení *                                                    |                                         |  |  |  |  |  |
| Uživatel                                                                                | Testovací                                                     |                                         |  |  |  |  |  |
| Fmail *                                                                                 | Předvolha *                                                   | Telefonní říclo *                       |  |  |  |  |  |
| test-minus@post.cz                                                                      | +420                                                          | 123456798                               |  |  |  |  |  |
|                                                                                         | znak "+" a 1-3 čísli                                          | ic 8-12 číslic                          |  |  |  |  |  |
| Údaje pro dvo<br>Preferovaný způsob ověření *<br>E-mail × •                             | u <b>faktorové ově</b><br><sub>Email *</sub><br>test-minus@po | š <b>ření</b><br>st.cz                  |  |  |  |  |  |
|                                                                                         |                                                               |                                         |  |  |  |  |  |
| Předvolba * Telefonní číslo *                                                           |                                                               |                                         |  |  |  |  |  |
| +420 123456789                                                                          |                                                               |                                         |  |  |  |  |  |
| znak "+" a 1-3 číslic 8-12 číslic                                                       |                                                               |                                         |  |  |  |  |  |
| Osobní údaje v CRŽP jsou zpracovávány při výkonu ve<br>informac<br>Změnit tvo revistrac | řejné moci na základě<br>í naleznete zde.                     | povinností uložených legislativou. Více |  |  |  |  |  |

kde si zvolíte uživatelské jméno a případně vyplníte další povinná pole (některé údaje mohou být předvyplněny z externí služby). Doplněné údaje potvrdíte tlačítkem "Pokračovat".

 Registraci dokončíte kliknutím na odkaz "Potvrzení registrace" – odkaz byl zaslán na e-mail uvedený při registraci v registračních údajích.

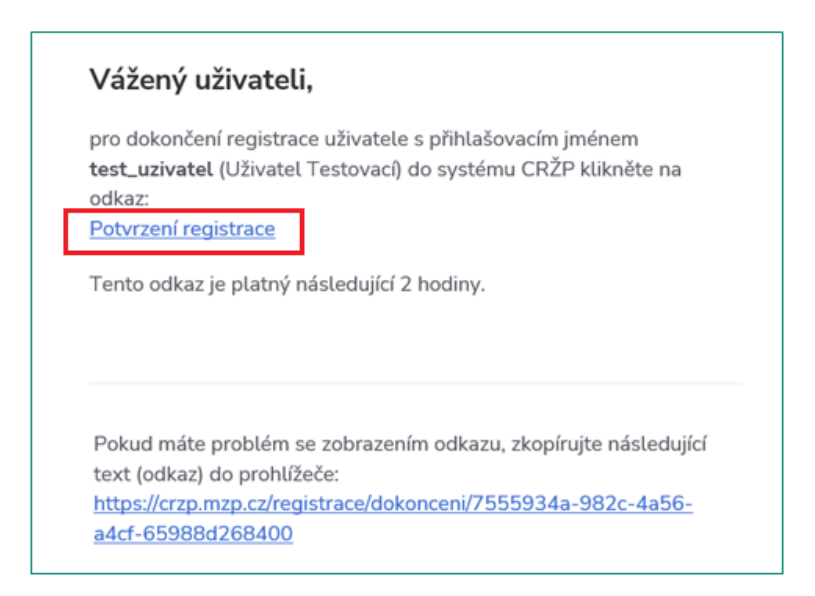

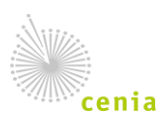

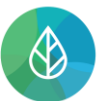

Po úspěšném dokončení registrace (**kliknutí na odkaz v e-mailu do 2 hodin**) se zobrazí v novém okně webového prohlížeče informace o dokončení registrace:

| Dokončení registrace       |
|----------------------------|
|                            |
| Registrace byla dokončena. |
| Přihlásit se               |

# 4. Registrace subjektu

Po přihlášení do uživatelského účtu je nejprve nutné v systému CRŽP registrovat subjekt, za který budete následně ohlašovat provedené revize. Ze zákona o ovzduší vyplývá, že tyto revize hlásí **fyzická osoba** je tedy nutné provést registraci subjektu Fyzické osoby <u>bez IČO</u>.

 Registraci subjektu v CRŽP provedete po přihlášení do svého uživatelského účtu CRŽP v sekci Subjekt – Nová registrace subjektu:

| CENTRÁLNÍ REGISTR životního prostředí v0.9.4 (08.10.2021) - Testovací prostředí | ¥ | 4 | 2 | testregistrace-crzp01 |
|---------------------------------------------------------------------------------|---|---|---|-----------------------|
| Subjekt                                                                         |   |   |   |                       |
| Přehled žádostí o registraci subjektu                                           |   |   |   |                       |
| Nová registrace subjektu                                                        |   |   |   |                       |

 Vyberete typ subjektu Fyzická osoba, případně Zahraniční fyzická osoba a pokračujete tlačítkem "Další:

| Typ subjektu: |                 |        |                      |    |
|---------------|-----------------|--------|----------------------|----|
| Vyplňte       |                 |        |                      |    |
|               | Typ subjektu* ⊘ |        |                      | •  |
|               |                 | ZRUŠIT | PŘEDCHOZÍ <b>DAL</b> | ŠÍ |

- **3.** Vyplňte identifikační údaje subjektu (povinná pole jsou označena hvězdičkou) a pokračujte tlačítkem "Další"
  - Fyzická osoba pouze osoby s českým pasem nebo OP; povinné pole Typ dokladu a Číslo dokladu:

| Fyzická osoba: |                  |                        |
|----------------|------------------|------------------------|
| Vyplňte        |                  |                        |
|                | Typ dokladu*     | <b>*</b>               |
|                | Číslo dokladu* ⊘ |                        |
|                |                  | ZRUŠIT PŘEDCHOZÍ DALŠÍ |

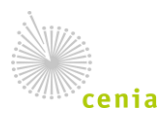

Česká informační agentura životního prostředí Moskevská 1523/63 101 00 Praha 10 provozovatel CRŽP • www.cenia.cz

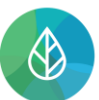

 b. Zahraniční fyzická osoba – povinné pole Jméno, Příjmení, Stát, Obec (více informací o registraci naleznete v dokumentu Registrace zahraniční osoby/ právnické osoby bez IČO):

| Zahraniční fyzická osoba: |                  |       |  |  |        |           |       |
|---------------------------|------------------|-------|--|--|--------|-----------|-------|
| Vyplňte                   |                  |       |  |  |        |           |       |
|                           | Jméno*           |       |  |  |        |           |       |
|                           | Příjmení*        |       |  |  |        |           |       |
|                           | Stát* ⑦          |       |  |  |        |           | × •   |
|                           | Obec* 🕐          |       |  |  |        |           |       |
|                           | Ulice ⑦          |       |  |  |        |           |       |
|                           | PSČ              |       |  |  |        |           |       |
| Kopie dokl                | adu totožnosti*  | VÝBĚR |  |  |        |           |       |
| Příloha (pověřen          | í k zastupování) | VÝBĚR |  |  |        |           |       |
|                           |                  |       |  |  | ZRUŠIT | PŘEDCHOZÍ | DALŠÍ |

Kompletní informace k registraci subjektu jsou uvedeny v příslušném dokumentu Registrace nového subjektu / Registrace uživatele, k již existujícímu subjektu.

## 5. Přidělení agend subjektu

Pro úspěšné ohlášení do systému ISPOP je nutné mít u subjektu přidělenou agendu **"ISPOP – Ohlašovatel"**. Tuto agendu si označíte přímo při registraci subjektu fyzické osoby nebo následně po úspěšně provedené registraci subjektu, a to z detailu subjektu.

| Subjekt               |                                |             |
|-----------------------|--------------------------------|-------------|
| C <<br>OBNOVIT SDÍLET | UPRAVIT KONTROLA               | ULOŽIT      |
| ≕+ PŘIDAT AGENDU      | + PŘIDAT UŽIVATELE             |             |
| Základní informace    |                                |             |
|                       | Тур* 🕐                         | Fyzická oso |
|                       | IČO* ⑦                         | 88713652    |
|                       | Právní forma                   | Podnikající |
|                       | Název* ⑦                       | Zuzana Vao  |
|                       | Datum registrace               | 13.12.2021  |
| A                     | utomatická synchronizace se ZR |             |
|                       | Datum poslední synchronizace   |             |
|                       | Poznámky                       |             |

Zaregistrovaný uživatel, který má od výrobce přidané oprávnění (a tím pádem příslušnou agendu), má ve svém uživatelském účtu dostupnou sekci Registr OZO:

| Subjekt | Registr OZO | Zmocnění      |
|---------|-------------|---------------|
|         | Přehled (   | oprávnění OZO |

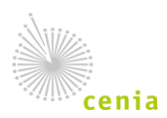

Přehled oprávnění OZO obsahuje všechna přidělená oprávnění od výrobců, na jejichž základě je možné následně v systému ISPOP stáhnout požadovaný formulář F\_OVZ\_KTSP a ohlásit provedenou kontrolu kotle.

| Přehled oprávnění OZO (1/1) | fy =           | III = 0 🔶 🛨 |
|-----------------------------|----------------|-------------|
| CÍSLO OPRÁVNĚNÍ             | E ZNAČKA KOTLE | PLATNOST OD |
| DK_22_10_001                | Dobrý kotel    | 22.10.2021  |
|                             |                |             |

# 6. Přihlášení do systému ISPOP a otevření formuláře F\_OVZ\_KTSP

V systému ISPOP se po přihlášení na webu <u>www.ispop.cz</u> prostřednictvím tlačítka "Do ISPOP" dostanete do svého uživatelského účtu.

| O ISPOP | OHLAŠOVÁNÍ | TECHNICKÁ POŽADAVKY | NÁPOVĚDA | KONTAKTY | Hledat | Q | Odhlásit se | Do ISPOP |  |
|---------|------------|---------------------|----------|----------|--------|---|-------------|----------|--|
|         |            |                     |          |          |        |   |             |          |  |

Po vstupu do systému se pomocí tlačítka "Vyplnění formuláře" dostanete do procesu výběru formuláře.

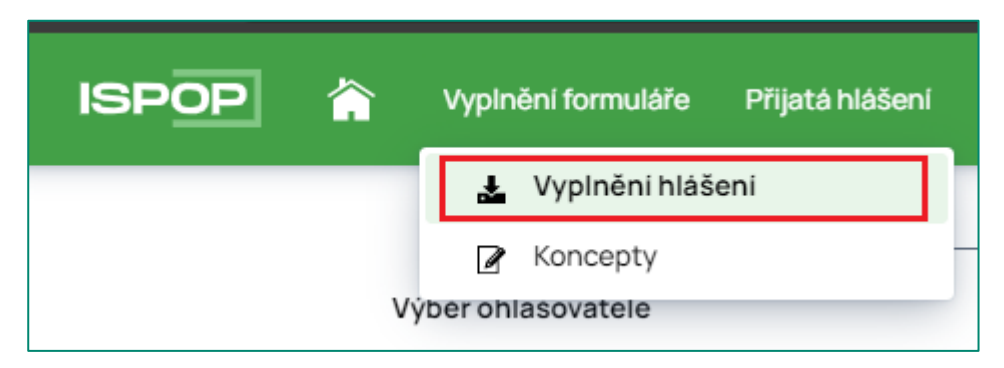

V prvním kroku je nutné vybrat subjekt za který chcete ohlásit. V typickém případě zde budete mít pouze svůj jeden subjekt:

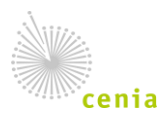

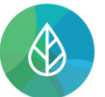

### CENTRÁLNÍ REGISTR životního prostředí

Centrální registr životního prostředí (CRŽP) crzp.mzp.cz ODBORNĚ ZPŮSOBILÁ OSOBA – REVIZNÍ TECHNIK (REGISTRACE UŽIVATELE, REGISTRACE SUBJEKTU A VYPLNĚNÍ FORMULÁŘE F\_OVZ\_KTSP) Verze 1.3

| Výběr      | 0<br>ohlašovatele |   |   | (<br>Výbě | 2) —<br>r hlášer | ni |   |    |         | — (<br>Ostat | 3) —<br>ni volb | у                        | (4)<br>Shrnuti |          |
|------------|-------------------|---|---|-----------|------------------|----|---|----|---------|--------------|-----------------|--------------------------|----------------|----------|
| ∽ Filtr 📝  |                   |   |   |           |                  |    |   |    |         |              |                 |                          |                |          |
| IĊO/ID     |                   |   |   |           |                  |    |   | ١  | Název   |              |                 |                          |                |          |
| ID_0390168 |                   |   |   |           |                  |    |   |    |         |              |                 |                          |                |          |
|            |                   |   |   |           |                  |    |   |    |         |              |                 |                          | ¢              | Vyhledat |
| Záznamy 📝  |                   |   |   |           |                  |    |   |    |         |              |                 |                          |                | æ ıĭ     |
|            |                   | ~ | < | Strana    | 1                | ~  | > | >> | Záznamů | 10           | ~               | Zobrazeno 1-1 z 1        |                |          |
| IČO/ID     | Název             |   |   |           |                  |    |   |    |         |              |                 | Adresa RÜIAN             |                |          |
| ID_0390168 | Ozo Testovaci     |   |   |           |                  |    |   |    |         |              |                 | Zaječice 1, 25167 Pyšely |                |          |
|            |                   | « | < | Strana    | 1                | ~  | > | >> | Záznamů | 10           | ~               | Zobrazeno 1-1 z 1        |                |          |
|            |                   |   |   |           |                  |    |   |    |         |              |                 |                          |                | Dále     |

V druhém kroku je nutné vybrat ohlašovaný formulář. V liště nad přehledem si lze formuláře profiltrovat na agendu ovzduší, čímž se výběr značně omezí a zpřehlední. Následně vybereme formulář F\_OVZ\_KTSP:

| V                      | 1 —<br>Výběr ohlašovate | ele    |                         | Výběr hlášení           |                               | Ostatni volby               | (4)<br>Shrnuti |      |
|------------------------|-------------------------|--------|-------------------------|-------------------------|-------------------------------|-----------------------------|----------------|------|
| ✓ Filtr<br>Rok<br>2023 | × ~                     | Agenda | ady                     | Vody                    | ✓ Ovzduši                     | 🗌 IRZ                       | 🗌 Obaly        |      |
| Záznamy 📝              |                         |        |                         |                         |                               |                             |                | æ ľ  |
| Тур                    |                         | Rok    | Popis                   |                         |                               |                             |                |      |
| F_OVZ_SPE              |                         | 2023   | Souhrnná provozní evid  | dence                   |                               |                             |                |      |
| F_OVZ_POPL             |                         | 2023   | Poplatkové přiznání za  | zdroje znečišťování ovz | duši                          |                             |                |      |
| F_OVZ_RL               |                         | 2023   | Zpráva o množství fluo  | rovaných skleníkových p | olynů a regulovaných látek    |                             |                |      |
| F_OVZ_PO               |                         | 2023   | Oznámení o počtu syst   | témů požární ochrany a  | hasicich přístrojů s halony a | množství halonů v nich obsa | ažených        |      |
| F_OVZ_KTSP             |                         | 2023   | Hlášení o kontrole tech | nického stavu a provoz  | u spalovaciho stacionárního   | zdroje na pevná paliva      |                |      |
| Zpēt                   |                         |        |                         |                         |                               |                             |                | Dále |

V dalším kroku vyberete Oprávnění OZO, za které chcete ohlásit, tzn. to oprávnění na základě kterého proběhla revize kotle, kterou chcete nahlásit.

|                                       |                                                                                                    | v   | yber opravneni Oz                              | 0                                                     | Ostatili volo                   | y.                                                                | Simuti                                                            |
|---------------------------------------|----------------------------------------------------------------------------------------------------|-----|------------------------------------------------|-------------------------------------------------------|---------------------------------|-------------------------------------------------------------------|-------------------------------------------------------------------|
| Filtr 🖉                               |                                                                                                    |     |                                                |                                                       |                                 | (-).                                                              | æ [                                                               |
| Čislo oprávnění                       | Adresa podnikáni                                                                                                    | ičo | Výrobce IČO/ID                                 | Výrobce                                               | Značka                          | Platnost od                                                       | Platnost do                                                       |
|                                       |                                                                                                    |     |                                                | V IDO Toet                                            | X TEST 1                        | 01 05 2022 00:00:00                                               | 08.06.2030 00:00:00                                               |
| (test123                              | Dolni Paseky 1, 35201 Aš                                                                                                    |     | 55555506                                       | A_IFO_Test                                            | ACTEOTET                        | CHOCKEDER CONCOUNCE                                               |                                                                   |
| Ktest123<br>EST004                    | Dolni Paseky 1, 35201 Aš<br>Albrechtice 4, 56301 Albrechtice                                                                                                    |     | 22222222                                       | Vzorový subjekt                                       | Reinhardt                       | 05.05.2022 00:00:00                                               | 05.05.2022 00:00:00                                               |
| Ktest123<br>TEST004<br>TEST003        | Dolni Paseky 1, 35201 Aš<br>Albrechtice 4, 56301 Albrechtice<br>Albrechtice nad Vitavou 7, 39816 Albrechtice nad Vitavou                                        |     | 22222222<br>22222222                           | Vzorový subjekt<br>Vzorový subjekt                    | Reinhardt                       | 05.05.2022 00:00:00<br>01.07.2020 00:00:00                        | 05.05.2022 00:00:00                                               |
| Ktest123<br>TEST004<br>TEST003<br>002 | Doini Paseky 1, 35201 Aš<br>Albrechtice 4, 55301 Albrechtice<br>Albrechtice nad Vitavou 7, 39816 Albrechtice nad Vitavou<br>Měsiční údoli č.ev. 150, 25721 Mrač |     | 22222222<br>22222222<br>222222222<br>222222222 | Vzorový subjekt<br>Vzorový subjekt<br>Vzorový subjekt | Reinhardt<br>Junkers<br>Junkers | 05.05.2022 00:00:00<br>01.07.2020 00:00:00<br>17.05.2019 00:00:00 | 05.05.2022 00:00:00<br>09.09.2020 00:00:00<br>02.09.2019 00:00:00 |

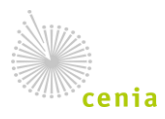

Česká informační agentura životního prostředí Moskevská 1523/63 101 00 Praha 10 provozovatel CRŽP • www.cenia.cz

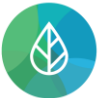

Předposledním krokem je vyplnění údajů do formuláře. V klasickém případě vyberte první možnost "Předvyplnit pouze základními údaji z registru". Ostatní možnosti se týkají předvyplnění buď daty ze souboru (např. z vlastního software pro vyplňování) případně z předchozího zaslaného hlášení.

|   | 1<br>Výběr ohlašovatele                                                                                                    | Výběr hlášení | Výběr oprávnění OZO | Ostatni volby | 4<br>Shrnuti |  |  |
|---|----------------------------------------------------------------------------------------------------|---------------|---------------------|---------------|--------------|--|--|
| 0 | Vyber ohlasovatele     Vyber opravneni OzO     Ostatni volby     Shrnuti       O     Předvyplnit pouze základními informacemi z registru     Předvyplnit daty z předchozího autorizovaného hlášeni     Předvyplnit daty z externího souboru       Předvyplnit daty z autorizovaného hlášení v tomto roce pro podání doplněného/dodatečného/opravného hlášení     Vyber opravného hlášení |               |                     |               |              |  |  |
| 2 | Zpět                                                                                                    |               |                     |               | Dále         |  |  |

V posledním kroku je pak pouze shrnutý provedený výběr a možnost otevřít a vyplnit formulář. Pokud se Vám po kliknutí na "Vyplnit formulář" nic neotevře, prosím zkontrolujte si zablokování vyskakovacích oken viz samostatný manuál "Nastavení vyskakovacích oken" na <u>https://www.ispop.cz/manualy-a-navody/</u>.

| 1<br>Výběr ohlašovatele         | Výběr hlášení          | 2a                              | Ostatni volby | 4<br>Shrnuti     |
|---------------------------------|------------------------|---------------------------------|---------------|------------------|
| Rekapitulace zadaných údajů     |                        |                                 |               |                  |
| Výběr ohlašovatele              |                        |                                 |               |                  |
| Ozo Testovaci, ID_0390168       |                        |                                 |               |                  |
| Výběr hlášení                   |                        |                                 |               |                  |
| F_OVZ_KTSP / 2021               |                        |                                 |               |                  |
| Výběr oprávnění OZO             |                        |                                 |               |                  |
| Xtest123                        |                        |                                 |               |                  |
| Ostatní volby                   |                        |                                 |               |                  |
| Varianta předvyplnění hlášení:  | Předvyplnit pouze zá   | kladnimi informacemi z registru |               |                  |
| Zkontrolujte zadané údaje a pok | račujte tlačitkem "Vyp | lnit formulář".                 |               |                  |
| Zpět                            |                        |                                 |               | Vyplnit formulář |

Kompletní informace k podání hlášení jsou uvedeny v průvodci pro ohlášení do ISPOP.

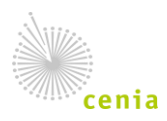

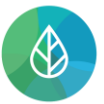

# 7. Vyplnění formuláře F\_OVZ\_KTSP

## 7.1.Obecné prvky ve formuláři F\_OVZ\_KTSP

#### Funkční tlačítka

#### Uložit XML

**Uložit XML** – v jakékoliv fázi vyplňování si uživatel může pomocí tohoto tlačítka uložit a stáhnout do PC nebo na jiný nosič xml podobu vyplněných dat (např. v případě, že hlášení nedokončil, nemusí příště zadávat veškeré údaje znovu).

#### Načíst XML

**Načíst XML** – toto tlačítko umožňuje uživateli nahrát xml soubor hlášení uložený v PC nebo na jiném nosiči do formuláře (např. uživatel si rozpracované hlášení uložil v podobě xml a po návratu k formuláři si tímto tlačítkem může již zadané údaje nahrát do webového formuláře a pokračovat v editaci hlášení).

#### Uložit koncept

Uložit koncept – uživatel si může kdykoliv svůj rozpracovaný formulář uložit do systému ISPOP jako koncept a vrátit se k němu později. Po stisknutí tlačítka "Uložit koncept" se otevře okno pro zadání názvu konceptu a po uložení je daný dokument k nalezení v ISPOP pod kartou "Vyplnění formuláře" -> "Koncepty". Koncepty jsou vázané k IČO subjektu, za který je ohlašováno, tzn., že koncepty jsou viditelné i pro ostatní uživatele, kteří mají k subjektu vytvořenou vazbu. Je možné uložit až 30 konceptů, po dosažení tohoto počtu je uživatel informován, že další koncept se uloží, ale první (nejstarší) se po 7 dnech smaže tak, aby zůstala zachována jejich omezená kapacita.

#### On-line kontrola

**On-line kontrola** – tlačítko slouží uživateli ke kontrole ohlašovaných údajů. On-line kontrola probíhá také v případě, že ohlašovatel po vyplnění hlášení zvolí přímo možnost "Odeslat". V případě, že ve formuláři nebyla vyplněna všechna povinná pole, nebo byla vyplněna chybně, objeví se upozornění o chybném vyplnění. V případě, že jsou vybrané položky ve formuláři v pořádku, proběhne automaticky další kontrola na správnost zadaných údajů a výsledek se zobrazí v okně. Pokud hlášení obsahuje tzv. validační chyby, nelze jej do ISPOP odeslat, dokud nebudou tyto chyby opraveny.

| Výsledek kontroly                         | ×                               |
|-------------------------------------------|---------------------------------|
| Formulář je možné odeslat.                |                                 |
| Zvolte jednu z možností odeslání hlášení: |                                 |
| Odeslat do ISPOP                          | Odeslat do datové schránky      |
| Hlášení elektronicky pode                 | epsat (není podmínkou odeslání) |

**Odeslat** – pro odeslání hlášení přímo z vyplňovaného formuláře slouží tlačítko "Odeslat". Po jeho stisknutí se nejprve provede on-line kontrola a v případě, že hlášení neobsahuje validační chyby, které

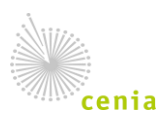

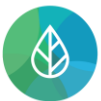

zabraňují odeslání, může uživatel zvolit způsob, kterým hlášení do ISPOP zašle – buď přímo pomocí tlačítka "Odeslat do ISPOP", nebo "Odeslat do datové schránky".

| Odeslání bylo úspěšné | Číslo dokumentu: ISPOP_1580556 |                |         |
|-----------------------|--------------------------------|----------------|---------|
| Vytisknout Uložit XML | On-line kontrola               | Uložit koncept | Odeslat |

Po odeslání jedním z těchto způsobů se na obrazovce objeví potvrzení o úspěšném odeslání a číslo dokumentu, které bylo zaslanému hlášení přiděleno. Po potvrzení se informace o odeslání a číslo dokumentu zobrazí také přímo ve formuláři. Doporučujeme toto číslo zapsat po případ, pokud byste řešili nějaký problém.

Vytisknout

**Vytisknout** – tlačítko slouží pro vygenerování tiskopisu formuláře ve zjednodušené podobě (černobílá kopie bez funkčních tlačítek), který si poté uživatel může uložit v PC, popř. na jiném nosiči.

#### Výběr z možností

Lze vybrat právě jednu možnost z nabízeného seznamu zakliknutím ikonky kolečka u možnosti.

| <ul> <li>kotel prohořívací</li> </ul>           | <ul> <li>kotel odhořívací</li> </ul>                          |
|-------------------------------------------------|---------------------------------------------------------------|
| <ul> <li>kotel zplyňovací</li> </ul>            | <ul> <li>kotel automatický se šnekovým dopravníkem</li> </ul> |
| kotel automatický s rotačním roštem             | <ul> <li>kotel automatický přestavěný</li> </ul>              |
| <ul> <li>kotel automatický speciální</li> </ul> | <ul> <li>lokální topidlo s výměníkem</li> </ul>               |
| <ul> <li>jiný (specifikovat)</li> </ul>         |                                                               |

#### Výběr z číselníku

Lze vybrat jednu možnost z nabízeného číselníkového seznamu předem určených možností.

| Třída kotle       | ? | · · · · ·   |
|-------------------|---|-------------|
| Údaje o kontrole  |   | 1           |
|                   |   | 3           |
| Akumulační nádoba |   | 4<br>5      |
| Výsledek kontroly | _ | Nestanovena |

#### Výběr z kalendáře

Po kliknutí do pole dojde k otevření kalendáře a lze vybrat datum.

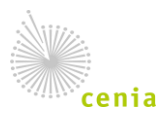

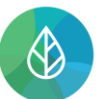

#### CENTRÁLNÍ REGISTR životního prostředí

Centrální registr životního prostředí (CRŽP) crzp.mzp.cz ODBORNĚ ZPŮSOBILÁ OSOBA – REVIZNÍ TECHNIK (REGISTRACE UŽIVATELE, REGISTRACE SUBJEKTU A VYPLNĚNÍ FORMULÁŘE F\_OVZ\_KTSP) Verze 1.3

| Datum instalace                                  | 12 | /2022 |      |      |     |    |
|--------------------------------------------------|----|-------|------|------|-----|----|
| Výrobní číslo                                    | <  |       | 20   | 22   | :   | >  |
| Palivo nejčastěji spalované<br>provozovatelem ve |    | led   | úno  | bře  | dub |    |
| zdroji                                           |    | kvě   | čvn  | ČVC  | srp |    |
| Paliva určená výrobcem                           |    | zář   | říj  | lis  | pro |    |
| zdroje                                           |    |       | Sm   | azat |     |    |
| Jiné palivo - upřesnění                          |    |       | 5116 | a2at |     | -1 |

#### Výběr pomocí našeptávače

Po kliknutí do pole a vepsání části názvu jsou uživateli nabídnuty našeptávačem možnosti k výběru. Je nutné si vybrat z našeptávače nelze ukončit vepsání vlastním textem – po opuštění pole dojde k jeho smazání.

| Obec                            | Horní                                    | 1 |
|---------------------------------|------------------------------------------|---|
| ~                               | [542687] Horní Bečva (Vsetín)            | Ł |
| PSC                             | [558877] Horní Bělá (Plzeň-sever)        |   |
|                                 | - [597350] Horní Benešov (Bruntál)       | 1 |
|                                 | [564851] Horní Beřkovice (Litoměřice)    |   |
| Údaje o spalovacím stacioná     | [532312] Horní Bezděkov (Kladno)         |   |
| <b>,</b>                        | [555169] Horní Blatná (Karlovy Vary)     | 1 |
| Adresa umístění (včetně čísla t | 598178] Horní Bludovice (Karviná)        | L |
| `                               | [584461] Horní Bojanovice (Břeclav)      | 4 |
| Ulice                           | [571474] Horní Bradlo (Chrudim)          |   |
|                                 | 577120] Horní Branná (Semily)            |   |
| Ohec                            | [579238] Horní Brusnice (Trutnov)        |   |
| 0000                            | [594075] Horní Břečkov (Znojmo)          |   |
| PSČ                             | [558885] Horní Bříza (Plzeň-sever)       |   |
| 100                             | [535834] Horní Bukovina (Mladá Boleslav) |   |
| Obchodní pázov                  | [547913] Horní Cerekev (Pelhřimov)       | Ι |
|                                 | [580279] Horní Čermná (Ústí nad Orlicí)  |   |

#### Nápovědy

Bublinové nápovědy – krátké nápovědy se zobrazí při najetí kurzorem/vstupem do daného pole.

| Údaje o spalovacím stacionárním zdroji |                                                                   |                                  |  |  |  |  |  |
|----------------------------------------|-------------------------------------------------------------------|----------------------------------|--|--|--|--|--|
| Adresa umístění (včetně čísla l        | oytu, pokud je umístěn v bytě)                                    | Přenést adresu z Údajů o provo   |  |  |  |  |  |
| Ulice                                  | Ulice , Obec, PSČ - uvede se přesná a úp<br>stacionárního zdroje. | olná adresa umístění spalovacího |  |  |  |  |  |
| Obec                                   |                                                                   |                                  |  |  |  |  |  |

Žlutý otazník – po stisknutí žlutého otazníku se otevře dialogové okno s textem nápovědy.

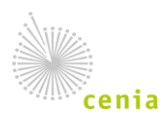

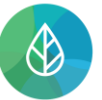

CENTRÁLNÍ REGISTR

životního prostředí

nárního zdroje, který oprávnění vydal" ené Pokud není přesné datum instalace známo, nořívací tel p uvede se leden roku instalace, pokud nebude znám ani rok instalace, bude použit tel z omatický se šnekovým dopravníkem leden roku začátku provozu (nabytí) spalovacího stacionárního zdroje současným tel a omatický přestavěný provozovatelem (dědictví, koupě, apod.). pidlo s výměníkem tel a OK ý (s ... nelze stanovit ?

# 8. Vzhled a vyplnění formuláře F\_OVZ\_KTSP

## 8.1.Výběr Řádné/Doplněné hlášení

Řádné nebo doplněné (u doplněného hlášení je nutné uvést evidenční číslo řádného hlášení, ke kterému se doplněné tvoří – např. 123456; doplněné hlášení je hlášení, kterým se provádí oprava již podaného řádného hlášení).

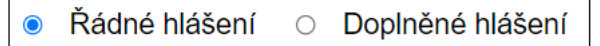

**Pozn.:** Vybrané údaje z hlášení jsou zahrnuty do tzv. předmětu hlášení (např. datum podání hlášení apod.), na jehož základě systém vyhodnocuje duplicitu podání. Dojde-li v rámci opravy hlášení ke změně některých údajů, které jsou přenášeny do předmětu hlášení, nelze takové hlášení podat jako Doplněné, ale opět jako Řádné. V hlášení se jedná o údaje Rok, ID osoby, Číslo oprávnění, Datum a čas kontroly.

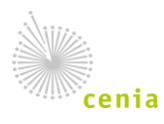

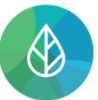

## 8.2. Údaje o odborně způsobilé osobě

| Údaje o odborně způsobilé (                                                                                                    | osobě                                                                                          |                                     |                                                               |                                              |              |  |  |  |  |
|----------------------------------------------------------------------------------------------------|------------------------------------------------------------------------------------------------|-------------------------------------|---------------------------------------------------------------|----------------------------------------------|--------------|--|--|--|--|
| Typ subjektu                                                                                                    | Fyzická osoba                                                                                  | ISPOP I                             | D                                                             | ID_0390168                                   | . 🕢          |  |  |  |  |
| Název/jméno a příjmení                                                                                                    | Ozo Testovací                                                                                  |                                     |                                                               |                                              |              |  |  |  |  |
| IČO (bylo-li přiděleno)                                                                                                    |                                                                                                |                                     |                                                               |                                              |              |  |  |  |  |
| Název výrobce spalovacího<br>stacionárního zdroje, který<br>oprávnění vydal                                                                                              | X_IPO_Test                                                                                     | _IPO_Test                           |                                                               |                                              |              |  |  |  |  |
|                                                                                                    | <ul> <li>kotel prohořívací</li> </ul>                                                          |                                     | <ul> <li>kotel odhořívací</li> </ul>                          |                                              |              |  |  |  |  |
| Rozsah oprávnění                                                                                                    | kotel zplyňovací                                                                               |                                     | <ul> <li>kotel automatický se šnekovým dopravníkem</li> </ul> |                                              |              |  |  |  |  |
| (typy spalovacích zdrojů)                                                                                                    | <ul> <li>kotel automatický s rotačním rošt</li> </ul>                                          | em                                  | <ul> <li>kotel automati</li> </ul>                            | tický přestavěný                             |              |  |  |  |  |
| Rozsah oprávnění<br>(typy spalovacích zdrojů)       kotel zplyňovací         kotel automatický s rotačním ro         kotel automatický speciální         Číslo oprávnění | Iokální topidlo s výměníkem                                                                    |                                     |                                                               |                                              |              |  |  |  |  |
| Číslo oprávnění                                                                                                    | Xtest123                                                                                       |                                     |                                                               |                                              |              |  |  |  |  |
| Platnost oprávnění od                                                                                                    | 1.5.2022                                                                                       | Platnost                            | oprávnění do                                                  | 8.6.2030                                     |              |  |  |  |  |
| Výrobce neurčil OZO nebo zanikl                                                                                                    |                                                                                                | ]                                   |                                                               |                                              |              |  |  |  |  |
| ID komunikace                                                                                                    |                                                                                                | 2                                   |                                                               |                                              |              |  |  |  |  |
| Vyplňuje se v případě, že je proveden<br>referenční finanční limit. ID komunika                                                                                          | a kontrola zdroje jiného výrobce, než který ud<br>ce bude předáno od provozovatele stacionární | -<br>ělil oprávněr<br>ího zdroje př | ní, a to v situaci nemož<br>red provedenou kontro             | žnosti provedení kontroly za cenu r<br>llou. | nižší než je |  |  |  |  |

**Typ subjektu, ISPOP ID a Název/Jméno, příjmení** jsou automaticky doplněny z CRŽP. Jedná se o údaje platné k momentu otevření formuláře. Pole pro identifikaci ohlašovatele jsou ve formuláři needitovatelná.

IČO (bylo-li přiděleno) – nepovinný údaj.

**Název výrobce spalovacího stacionárního zdroje, který oprávnění vydal** – údaje se při otevření HTML formuláře automaticky doplňují ze systému CRŽP. Jedná se o údaje platné ke dni stažení formuláře.

**Rozsah oprávnění (typy spalovacích zdrojů)** – údaje se při otevření HTML formuláře automaticky doplňují ze systému CRŽP. Jedná se o údaje platné ke dni stažení formuláře.

**Číslo oprávnění** – údaje se při otevření HTML formuláře automaticky doplňují ze systému CRŽP. Jedná se o údaje platné ke dni stažení formuláře.

**Platnost oprávnění od – do** – údaje se při otevření HTML formuláře automaticky doplňují ze systému CRŽP. Jedná se o údaje platné ke dni stažení formuláře.

Výrobce neurčil OZO nebo zanikl – zaškrtnutí pole v případě zániku OZO (v tom případě se ID komunikace nevyplňuje)

**ID komunikace** – Vyplňuje se v případě, že je provedena kontrola spalovacího stacionárního zdroje jiného výrobce, než který udělil oprávnění, a to v situaci nemožnosti provedení kontroly za cenu nižší, než je referenční finanční limit.

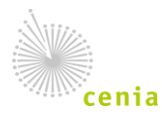

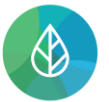

## 8.3. Údaje o provozovateli spalovacího stacionárního zdroje

Do této sekce se povinně vyplňuje ulice, číslo popisné, číslo orientační a obec provozovatele spalovacího stacionárního zdroje. Je nutné uvést přesnou a úplnou adresu sídla provozovatele. IČZÚJ se automaticky vygeneruje po vyplnění názvu obce.

| Údaje o provozovateli spalo | Jdaje o provozovateli spalovacího stacionárního zdroje |       |  |               |  |                  |  |  |  |
|-----------------------------|--------------------------------------------------------|-------|--|---------------|--|------------------|--|--|--|
| Název/jméno a příjmení      |                                                        |       |  |               |  |                  |  |  |  |
| Adresa sídla/bydliště       |                                                        |       |  |               |  |                  |  |  |  |
| Ulice                       |                                                        |       |  | Číslo popisné |  | Číslo orientační |  |  |  |
| Obec                        |                                                        |       |  |               |  |                  |  |  |  |
| PSČ                         |                                                        | IČZÚJ |  |               |  |                  |  |  |  |

## 8.4. Údaje o spalovacím stacionárním zdroji

Tlačítkem "Přenést adresu …" máte možnost přenést adresu z údajů o provozovateli spalovacího stacionárního zdroje, pokud se shoduje.

| ldaje o spalovacím stacionárním zdroji                                                |                                |                           |                     |                                                           |                                                                 |  |  |  |  |  |
|---------------------------------------------------------------------------------------|--------------------------------|---------------------------|---------------------|-----------------------------------------------------------|-----------------------------------------------------------------|--|--|--|--|--|
| Adresa umístění (včetně čísla                                                         | bytu, pokud je                 | umístěn v bytě)           | Přenést adre        | dresu z Údajů o provozovateli spalovacího stacion. zdroje |                                                                 |  |  |  |  |  |
| Ulice                                                                                 |                                |                           |                     | Číslo popisné                                             | Číslo orientační                                                |  |  |  |  |  |
| Obec                                                                                  |                                |                           |                     |                                                           | Číslo bytu                                                      |  |  |  |  |  |
| PSČ                                                                                   |                                | IČZÚJ                     |                     |                                                           |                                                                 |  |  |  |  |  |
| Obchodní název                                                                        |                                |                           |                     |                                                           |                                                                 |  |  |  |  |  |
| Výrobce                                                                               | Přenést ú                      | idaje z pole "Název       | výrobce spalo       | vacího stacionárního                                      | zdroje, který oprávnění vydal"                                  |  |  |  |  |  |
|                                                                                       | <ul> <li>kotel proh</li> </ul> | ořívací                   |                     | <ul> <li>kotel odhořívací</li> </ul>                      |                                                                 |  |  |  |  |  |
| Typ spalovacího                                                                       | <ul> <li>kotel zply</li> </ul> | ňovací                    |                     | <ul> <li>kotel automatick</li> </ul>                      | vý se šnekovým dopravníkem                                      |  |  |  |  |  |
| stacionárního zdroje                                                                  | <ul> <li>kotel auto</li> </ul> | matický s rotačním        | roštem              | <ul> <li>kotel automatick</li> </ul>                      | vý přestavěný                                                   |  |  |  |  |  |
| typů viz níže)                                                                        | <ul> <li>kotel auto</li> </ul> | matický speciální         |                     | <ul> <li>lokální topidlo s výměníkem</li> </ul>           |                                                                 |  |  |  |  |  |
|                                                                                       | <ul> <li>jiný (spec</li> </ul> | ifikovat)                 |                     |                                                           |                                                                 |  |  |  |  |  |
| Rok výroby                                                                            | ۲                              |                           |                     | <ul> <li>nelze stanovit</li> </ul>                        |                                                                 |  |  |  |  |  |
| Datum instalace                                                                       |                                |                           |                     |                                                           | 2                                                               |  |  |  |  |  |
| Výrobní číslo                                                                         |                                |                           |                     |                                                           |                                                                 |  |  |  |  |  |
| Palivo nejčastěji spalované<br>provozovatelem ve<br>spalovacím stacionárním<br>zdroji |                                |                           |                     |                                                           |                                                                 |  |  |  |  |  |
| Paliva určená výrobcem                                                                | F                              | Palivo 1                  |                     | Palivo 2                                                  | Palivo 3                                                        |  |  |  |  |  |
| zdroje                                                                                |                                | •                         |                     | •                                                         | -                                                               |  |  |  |  |  |
| Jiné palivo - upřesnění                                                               |                                |                           |                     |                                                           |                                                                 |  |  |  |  |  |
| Jmenovitý tepelný příkon,<br>je-li stanoven [kW]                                      |                                |                           |                     |                                                           |                                                                 |  |  |  |  |  |
| Jmenovitý tepelný výkon [kW]                                                          | Nelze urč<br>hodnota v         | it - odhadovaná<br>rýkonu | Nelze ur<br>hodnota | čit - odhadovaná<br>výkonu                                | <ul> <li>Nelze určit - odhadovaná<br/>hodnota výkonu</li> </ul> |  |  |  |  |  |
| Třída kotle 👔                                                                         |                                | -                         |                     | •                                                         | -                                                               |  |  |  |  |  |

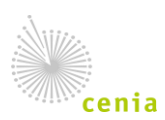

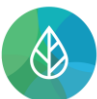

**Typ spalovacího stacionárního zdroje** – povinnost vyplnit o který typ zdroje se jednalo. Lze vybrat pouze jednu možnost. V případě kombinovaného kotle uveďte do kolonky hodnotu pomocí tlačítka třech šedých teček.

Rok výroby – za rok výroby nemůže být uveden rok pozdější než datum instalace zdroje.

**Datum instalace** – uvede se datum instalace. Pokud není přesné datum instalace známo, uvede se leden roku instalace, pokud nebude znám ani rok instalace, bude použit leden roku začátku provozu (nabytí) spalovacího stacionárního zdroje současným provozovatelem.

Výrobní číslo – nepovinné pole.

Palivo nejčastěji spalované provozovatelem ve spalovacím stacionárním zdroji – nepovinné pole.

**Paliva určená výrobcem spalovacího stacionárního zdroje** – povinnost vyplnění alespoň jednoho z vybraných paliv.

**Jmenovitý tepelný výkon [kW]** – v případě nejistoty přesné hodnoty tepelného výkonu je povinnost vyplnit jeho odhadovanou hodnotu.

**Třída kotle** – pokud spalovací stacionární zdroj spadá do působnosti ČSN EN 303-5, vyberte jeho třídu, pokud nespadá, vyberte možnost "nestanovena".

## 8.5. Údaje o kontrole

| Udaje o kontrole  |          |            |      |  |  |  |  |  |  |
|-------------------|----------|------------|------|--|--|--|--|--|--|
|                   | Vyhovuje | Nevyhovuje | Není |  |  |  |  |  |  |
| Akumulační nádoba | 0        | 0          | 0    |  |  |  |  |  |  |

Akumulační nádoba – rozhodnutí, zda vyhovuje či nikoliv.

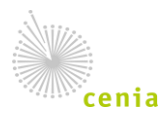

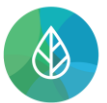

## 8.6. Výsledek kontroly

#### Výsledek kontroly

| Spalovací stacionár                                                               | ní zdroj                                                             | 0 JE /        | o není      | instalov  | /án v souladu s po | okyny | výrobce                                             |  |
|-----------------------------------------------------------------------------------|----------------------------------------------------------------------|---------------|-------------|-----------|--------------------|-------|-----------------------------------------------------|--|
| Technický stav                                                                    | VYHOV                                                                | UJE / O       | NEVYHO      | VUJE      | pokynům výrobce    |       |                                                     |  |
| Spalovací stacionár                                                               | ní zdroj                                                             | 0 JE /        | o není      | provozo   | ován v souladu s   | pokyn | y výrobce                                           |  |
| Zjištěné nedostatky                                                               | O MA                                                                 | JÍ / O N      | EMAJÍ V     | liv na zn | ečišťování ovzduš  | śí    |                                                     |  |
| ○ JE / ○ NEN                                                                      | í spalov                                                             | /áno palivo ι | určené výro | obcem zo  | droje              |       |                                                     |  |
| ○ JE / ○ NEN                                                                      | O JE / O NENÍ indikováno spalování odpadu                            |               |             |           |                    |       |                                                     |  |
| Popis důvodu nesouladu s pokyny výrobce, pokud není zřejmý z jiných částí dokladu |                                                                      |               |             |           |                    |       |                                                     |  |
|                                                                                   |                                                                      |               |             |           |                    |       |                                                     |  |
| Spalovací stacionár                                                               | ní zdroj                                                             | O SPLŇU       | JE / O      | NESPLİ    | UJE emisní pož     | adavl | vy stanovené v příloze č. 11 zákona č. 201/2012 Sb. |  |
| Pro spalovací stacio                                                              | nární zdro                                                           | oj tyto požao | davky O     | NEJSOU    | J RELEVANTNÍ       | , neb | oť se jedná o spalovací stacionární zdroj           |  |
| navržený rovněž pro                                                               | navržený rovněž pro přímé vytápění místa instalace (lokální topidlo) |               |             |           |                    |       |                                                     |  |
| Iméno                                                                             |                                                                      |               |             |           | Příjmení           |       |                                                     |  |
| Telefon                                                                           |                                                                      |               |             | E mail    |                    |       |                                                     |  |
|                                                                                   |                                                                      |               |             |           | L-mail             |       |                                                     |  |
| Datum vyplnění                                                                    |                                                                      |               |             |           |                    |       |                                                     |  |

Výběrem vždy jedné z možností popíšete proběhlou kontrolu.

# 9. Doplněné hlášení k formuláři F\_OVZ\_KTSP

Systém ISPOP umožňuje podat doplněné hlášení přímo z karty 3 "Ostatní volby". Po přihlášení do ISPOP postupujte jako při otevírání nového formuláře a na kartě 3 zvolte variantu "Předvyplnit daty z autorizovaného hlášení v tomto roce pro podání doplněného/dodatečného/opravného hlášení".

| Výběr ohla                                                                                                    | ašovatele                                                                        | vyr                                        | 2<br>ěr hlašení |                      | Výběr op                                | 2a<br>rávnění OZO       |                  |                      | Ostatni volby      |                |              | (4)                               | )<br>.ti                                                                                                    |      |
|----------------------------------------------------------------------------------------------------|----------------------------------------------------------------------------------|--------------------------------------------|-----------------|----------------------|-----------------------------------------|-------------------------|------------------|----------------------|--------------------|----------------|--------------|-----------------------------------|----------------------------------------------------------------------------------------------------|------|
| <ul> <li>Předvypínit pouze základními info</li> <li>Předvypínit daty z předchozího au</li> <li>Předvypínit daty z externího soub</li> <li>Předvypínit daty z autorizovaního</li> </ul> | rmacemi z registru<br>utorizovaného hlášení<br>toru<br>o hlášení v tomto roce pr | o podání dopiněného ktodatečného lopravnéh | o biéšení       | ~                    |                                         |                         |                  |                      |                    |                |              |                                   |                                                                                                    |      |
|                                                                                                    |                                                                                  | pour n'a opris anno a dansa anno apranta   | o moderni       | ~                    |                                         |                         |                  |                      |                    |                |              |                                   |                                                                                                    |      |
| ✓ Filtr ₽                                                                                                    |                                                                                  |                                            |                 |                      |                                         |                         |                  |                      |                    |                |              |                                   |                                                                                                    |      |
| Ohlešovaný rok                                                                                                    |                                                                                  | Evidenční číslo hlášení                    |                 | Cislo dokumentu      |                                         | Předmět hlášení         |                  | N                    | szev provozovny    |                |              | Cisio provozovny/VHB              |                                                                                                    |      |
| 2023                                                                                                    | × ~                                                                              |                                            |                 |                      |                                         |                         |                  |                      |                    |                |              |                                   |                                                                                                    |      |
| Onrivolai 070                                                                                                    |                                                                                  | Datum ofiliati of                          |                 | Datum piliati do     |                                         |                         |                  |                      |                    |                |              |                                   |                                                                                                    |      |
| opennen ozo                                                                                                    |                                                                                  | a stand project ou                         |                 | o o camp o porto o o |                                         |                         |                  |                      |                    |                |              |                                   |                                                                                                    |      |
| Záznamy 📝 🛄                                                                                                    | Evidenčni čislo hikleni                                                          | Číslo dokumentu — Předmět hlášení —        |                 |                      | Názav neovozovov/místa užívání vodv     | Číslo provozovmu/IVHB = | Datum officiti 😄 | Datum piliati (systi | m) Stav (risument) | . Stav hlášení | Tvo podáni 🏛 | Quidquatel                        | ر العربي العربي العربي العربي العربي العربي العربي العربي العربي العربي العربي العربي العربي العربي العربي الع<br>العربي العربي العربي العربي العربي العربي العربي العربي العربي العربي العربي العربي العربي العربي العربي العربي ا | E E  |
| E (3/7 KTSP 2023                                                                                                    |                                                                                  | 2028 / ID                                  |                 |                      | ,,,,,,,,,,,,,,,,,,,,,,,,,,,,,,,,,,,,,,, |                         |                  |                      | Witterso           | Outienn        | Radoo        | Ministeraturo životniho prostředi | Online (EAS form (                                                                                                    | (47) |
| F_OVZ_KTSP 2023                                                                                                    |                                                                                  | 2023 / ID                                  |                 |                      |                                         |                         |                  |                      | Vyfizeno           | Ověřeno        | Řádné        | Ministerstvo životniho prostředi  | Online (FAS formul                                                                                                    | lar) |
| F_OVZ_KTSP 2023                                                                                                    |                                                                                  | 2023 / ID_                                 |                 |                      |                                         |                         |                  |                      | Vyřízeno           | Ověřeno        | Řádnó        | Ministerstvo životniho prostředí  | Online (FAS formul                                                                                                    | lar) |
| F_OVZ_KTSP 2023                                                                                                    |                                                                                  | 2023 / ID_                                 |                 |                      |                                         |                         |                  |                      | Vyfizeno           | Ověřeno        | Řádné        | Ministerstvo životniho prostředi  | Online (FAS formul                                                                                                    | (16) |
| F_OVZ_KTSP 2023                                                                                                    |                                                                                  | 2023 / ID_                                 |                 |                      |                                         |                         |                  |                      | Vyřízeno           | Ověřeno        | Rádné        | Ministerstvo životniho prostředi  | Online (FAS formul                                                                                                    | lbř) |
| F_OVZ_KTSP 2023                                                                                                    |                                                                                  | 2023 / ID_                                 |                 |                      |                                         |                         |                  |                      | Vyřízeno           | Ověřeno        | Rádné        | Ministerstvo životniho prostředi  | Online (FAS formul                                                                                                    | 167) |
| F_OVZ_KTSP 2023                                                                                                    |                                                                                  | 2023 / ID_                                 |                 |                      |                                         |                         |                  |                      | Vyřízeno           | Ověřeno        | Rádné        | Ministerstvo životniho prostředi  | Online (FAS formul                                                                                                    | 191) |
| F_OVZ_KTSP 2023                                                                                                    |                                                                                  | 2023 / ID_                                 |                 |                      |                                         |                         |                  |                      | Vyřízeno           | Ověřeno        | Rádné        | Ministerstvo životniho prostředi  | Online (FAS formul                                                                                                    | 157) |
| F_OVZ_KTSP 2023                                                                                                    |                                                                                  | 2023 / ID_                                 |                 |                      |                                         |                         |                  |                      | Vyřízeno           | Ověřeno        | Rádné        | Ministerstvo životniho prostředi  | Online (FAS formul                                                                                                    | iář) |
| F_OVZ_KTSP 2023                                                                                                    |                                                                                  | 2023 / ID_                                 |                 |                      |                                         |                         |                  |                      | Vyfizeno           | Ověřeno        | Radhé        | Ministerstvo životniho prostředi  | Online (FAS formul                                                                                                    | 197) |
| Zpět                                                                                                    |                                                                                  |                                            |                 | æ                    | < Strana 1 >>                           | » Záznamů 10            | V Zobrazeno 1-   | -10 z 78             |                    |                |              |                                   |                                                                                                    | Dále |

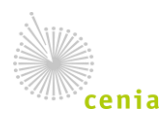

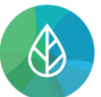

Po zvolení této varianty se zobrazí seznam záznamů o podaných hlášení zvoleného typu formuláře za daný rok. Hlášení, ke kterému je třeba vytvořit doplněné hlášení, označte kliknutím na řádek se záznamem a pokračujte přes tlačítko "Dále".

Na kartě č. 4 zkontrolujte dané údaje a poté otevřete nový formulář pomocí tlačítka "Vyplnit formulář". Otevřený formulář, ve kterém můžete provádět úpravy, již bude obsahovat údaj o evidenčním čísle řádného hlášení.

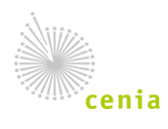